# Οδηγίες χρήσης για τον Εκπαιδευόμενο Της πλατφόρμας ηλεκτρονικής εκπαίδευσης του IDEA KEK

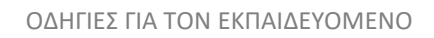

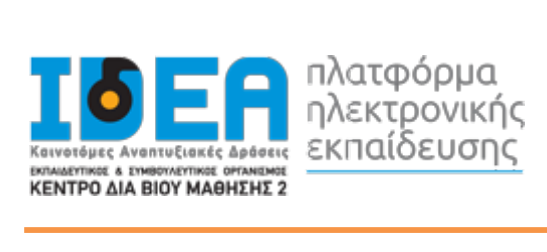

## Περιεχόμενα

| 1 | APX                   | ΙΚΗ ΣΕΛΙΔΑ, ΕΙΣΑΓΩΓΗ & ΠΕΡΙΒΑΛΛΟΝ ΣΥΣΤΗΜΑΤΟΣ                                                                | 3              |
|---|-----------------------|----------------------------------------------------------------------------------------------------|----------------|
|   | 1.1                   | Σελίδα επισκέπτη                                                                                            | 3              |
|   | 1.2                   | Σύνδεση ως εξουσιοδοτημένος χρήστης                                                                         | 4              |
|   | 1.3                   | Ταμπλό - Επισκόπηση μαθημάτων                                                                               | 4              |
|   | 1.4                   | Σελίδα μαθήματος                                                                                            | 5              |
|   | 1.5                   | Δομή μαθήματος                                                                                              | 6              |
|   | 1.6<br>1.6.1<br>1.6.2 | Μελέτη εκπαιδευτικού υλικού<br>Πλοήγηση στο εκπαιδευτικό υλικό<br>Σημείο αξιολόγησης                        | 8<br>9<br>10   |
| 2 | OΔF                   | ΙΓΙΕΣ ΧΡΗΣΗΣ ΕΦΑΡΜΟΓΗΣ ΣΥΓΧΡΟΝΟΥ E-LEARNING                                                                 | 12             |
|   | 2.1                   | Είσοδος σε δραστηριότητα σύγχρονης τηλεκατάρτισης                                                           | 12             |
|   | 2.2<br>2.2.1          | Ενδεικτική αρχική οθόνη μαθήματος σύγχρονου e-learning<br>Περιβάλλον συστήματος τηλεδιάσκεψης               | 13<br>13       |
|   | 2.3<br>2.3.1<br>2.3.2 | Επικοινωνία και συνεργασία<br>Αίτηση ομιλίας («Σηκώνω χέρι»)<br>Επικοινωνία με γραπτό κείμενο («Text chat») | 13<br>13<br>14 |
|   | 2.4<br>2.4.1          | Υλικό παρουσίασης<br>Εργαλεία επισήμανσης – Whiteboard                                                      | 15<br>15       |
| 3 | ΔΟΝ                   | ΛΙΚΑ ΣΤΟΙΧΕΙΑ - ΜΕΝΟΥ ΣΥΣΤΗΜΑΤΟΣ                                                                            | 16             |
|   | 3.1                   | Πλοήγηση                                                                                                    | 17             |
|   | 3.2                   | Διαχείριση Προφίλ                                                                                           | 17             |
|   | 3.3                   | Ημερολόγιο                                                                                                  | 19             |
|   | 3.4                   | Μηνύματα                                                                                                    | 20             |
| 4 | ПАР                   | АРТНМА                                                                                                    | 22             |

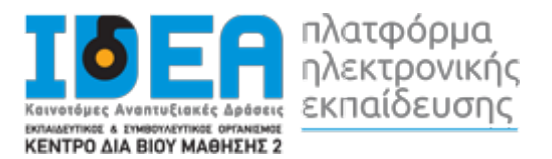

## 1 ΑΡΧΙΚΗ ΣΕΛΙΔΑ, ΕΙΣΑΓΩΓΗ & ΠΕΡΙΒΑΛΛΟΝ ΣΥΣΤΗΜΑΤΟΣ

## 1.1 Σελίδα επισκέπτη

Το πρώτο βήμα για τη χρήση του συστήματος είναι η εισαγωγή στη σελίδα του συστήματος ηλεκτρονικής εκπαίδευσης. Η ηλεκτρονική διεύθυνση του συστήματος ηλεκτρονικής εκπαίδευσης είναι η:

#### https://elearning.ideakek.gr

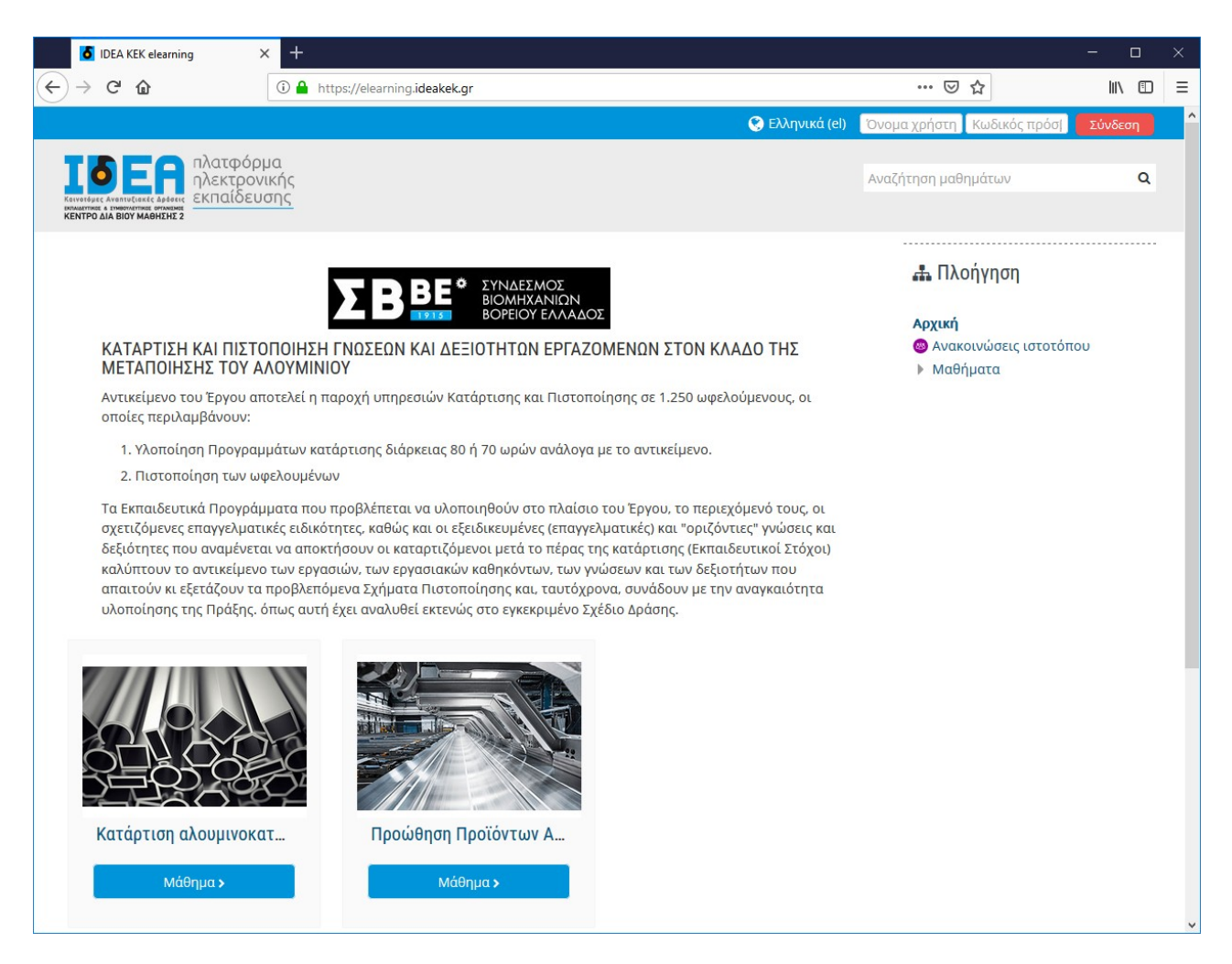

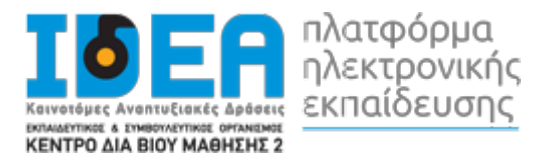

## 1.2 Σύνδεση ως εξουσιοδοτημένος χρήστης

Για να συνδεθείτε στο σύστημα τηλεκατάρτισης συμπληρώνετε τα ατομικά σας στοιχεία (όνομα χρήστη — κωδικός πρόσβασης) στη φόρμα σύνδεση στο πάνω δεξιά μέρος του παραθύρου.

| IDEA KEK elearning                                                                                  | × +                              |                           | - 0     | × |
|----------------------------------------------------------------------------------------------------|----------------------------------|---------------------------|---------|---|
| ← → ♂ ŵ                                                                                             | 🛈 🔒 https://elearning.ideakek.gr | ⊠ ☆                       | III\ 🖽  | Ξ |
|                                                                                                    | 😵 Ελληνικά (el                   | Όνομα χρήστη Κωδικός πρόσ | Σύνδεση | ^ |
| ТБЕ СПА<br>Кантибас Аналиссанска аналис<br>Кантибас Аналиссанска аналис<br>Кентро Дла Вюу маенене 2 | ρμα<br>νικής<br>υσης             | Αναζήτηση μα              | Q       |   |

## 1.3 Ταμπλό - Επισκόπηση μαθημάτων

Με την εισαγωγή των κωδικών σας, είσαστε πλέον συνδεδεμένοι στο σύστημα ηλεκτρονικής εκπαίδευσης και μεταβαίνετε στην αρχική σας σελίδα. Εδώ τώρα μπορείτε να επιλέξετε το μάθημα που θέλετε να παρακολουθήσετε από τη λίστα της καρτέλας «Μαθήματα» στο αριστερό μέρος της οθόνης.

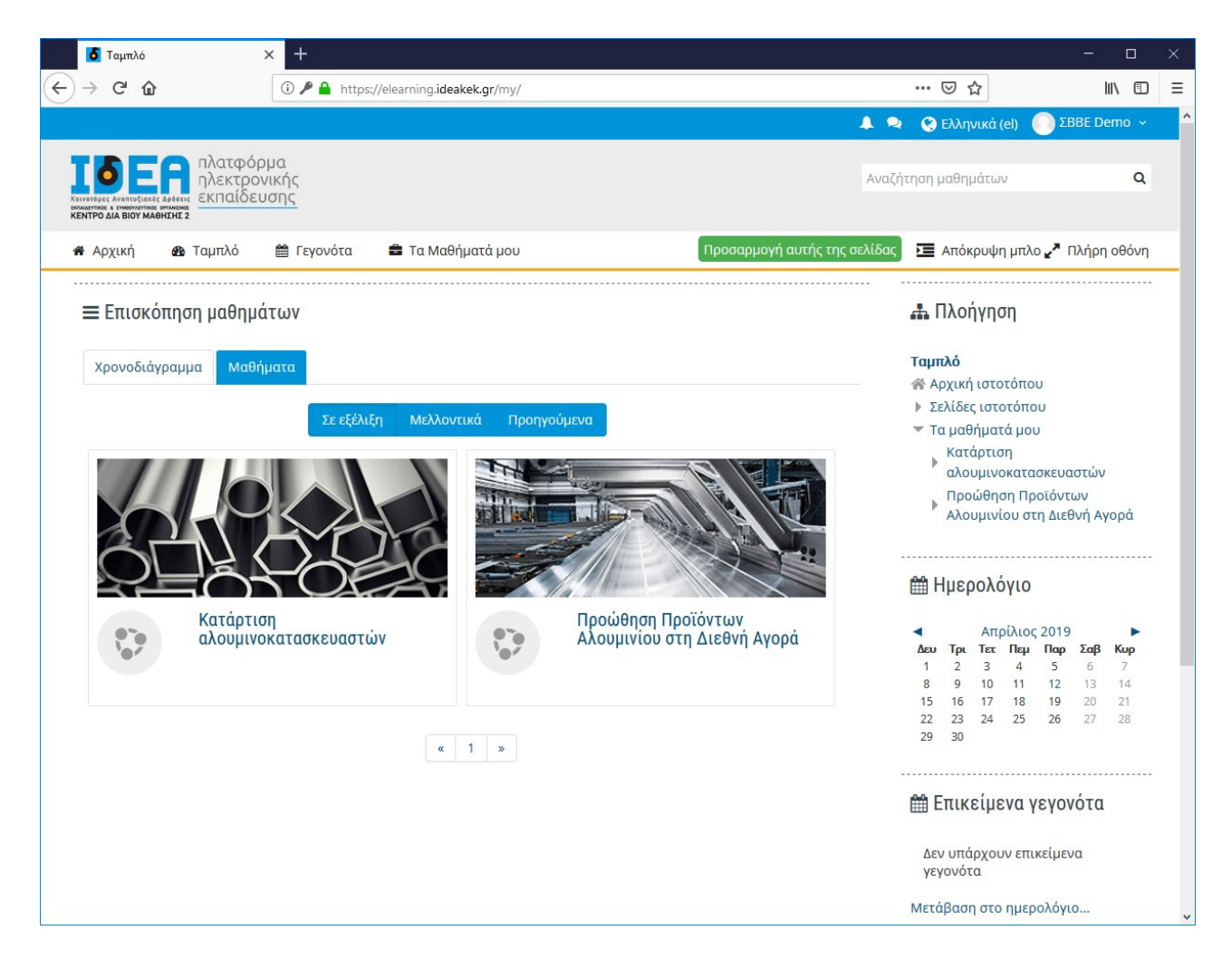

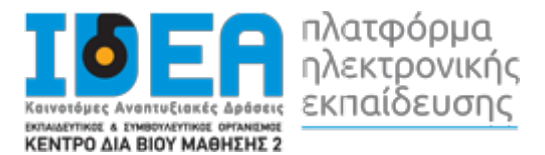

Η σελίδα «Ταμπλό» είναι μία εξατομικευμένη σελίδα για κάθε χρήστη του συστήματος, όπου μπορεί να βρει γρήγορα πληροφορίες για ανακοινώσεις, ενημερώσεις γεγονότων, επισημάνσεις για υποχρεώσεις μαθημάτων (υποβολή εργασιών, τηλεδιασκέψεις εικονικής τάξης). Με την επιλογή του κουμπιού «Προσαρμογή αυτής της σελίδας» ο χρήστης μπορεί να διαμορφώσει τη διάταξη καθώς και να προσθαφαιρέσει μπλοκ ενημερώσεων κλπ.

## 1.4 Σελίδα μαθήματος

Από την αρχική σελίδα του συστήματος ηλεκτρονικής εκπαίδευσης, ο χρήστης μπορεί να επιλέξει την εισαγωγή στα μαθήματα που είναι εγγεγραμμένος και του έχει δοθεί πρόσβαση από το διαχειριστή του συστήματος.

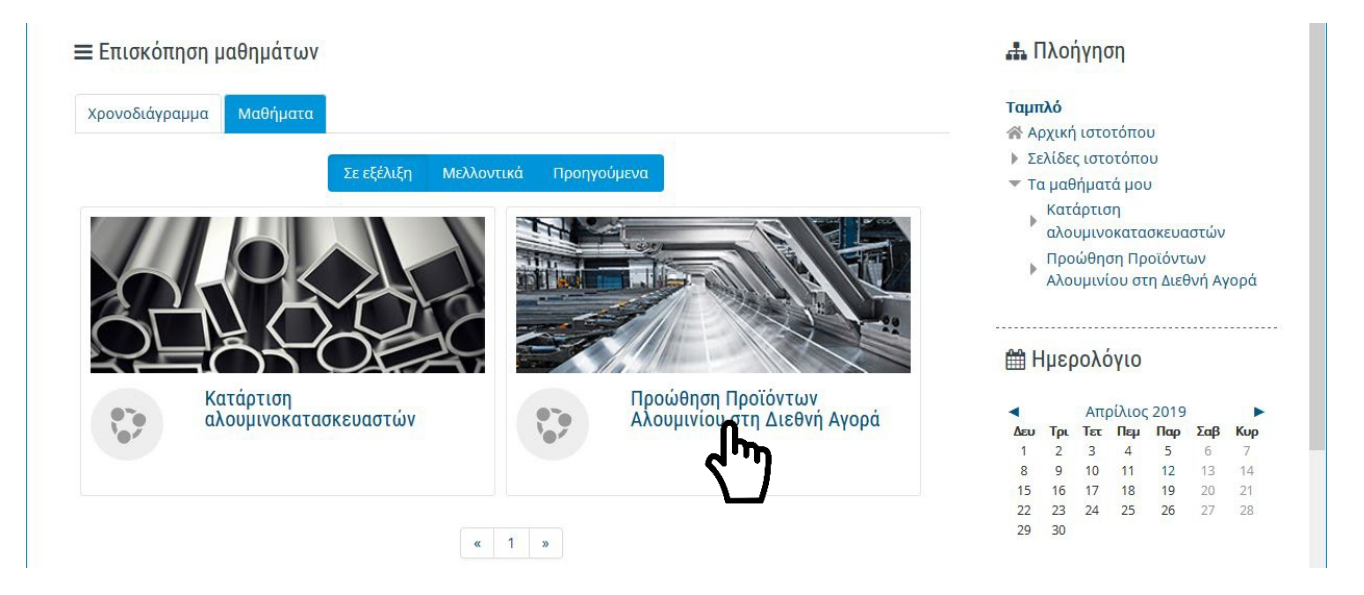

Η επόμενη οθόνη αποτελεί την αρχική σελίδα του μαθήματος. Ο χώρος του μαθήματος είναι χωρισμένος σε θέματα (topics). Μέσα σε κάθε θέμα υπάρχει το ανάλογο υλικό που μπορείτε να

διαβάσετε/παρακολουθήσετε.

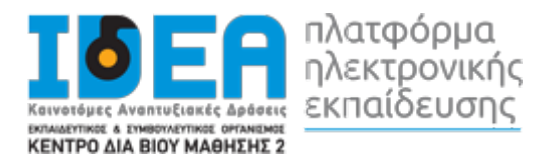

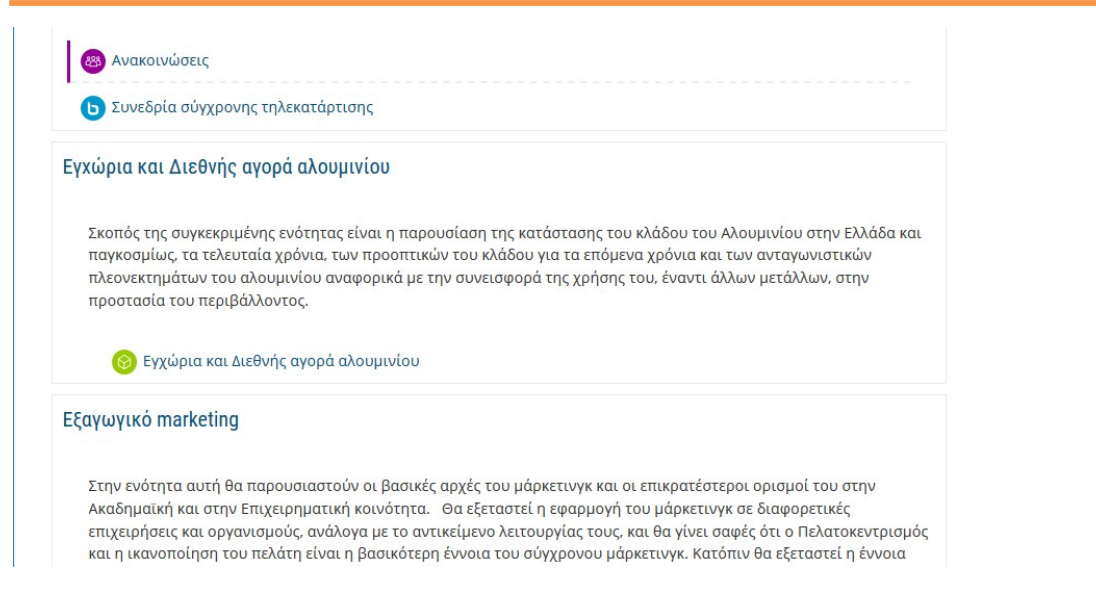

## 1.5 Δομή μαθήματος

Ο χώρος του μαθήματος είναι χωρισμένος σε θέματα. Μέσα σε κάθε θέμα υπάρχει το ανάλογο υλικό που μπορείτε να διαβάσετε/παρακολουθήσετε. Στην παρακάτω εικόνα μπορείτε να δείτε τόσο τους εκπαιδευτικούς πόρους για το μάθημα, όσο και επιπλέον υλικό που μπορεί να σας βοηθήσει στην συγκεκριμένη ενότητα.

Για να ανοίξετε οποιοδήποτε από τα διαθέσιμα υλικά αρκεί να κάνετε κλικ στο αντίστοιχο υλικό. Η περιγραφή του κάθε υλικού μαθήματος συνοδεύεται από ένα εικονίδιο που σας ενημερώνει για το είδος του υλικού.

Τα διαθέσιμα είδη υλικού ή δραστηριοτήτων καθώς και τα εικονίδια που τα συνοδεύουν είναι τα εξής:

Scorm: Το κύριο υλικό των μαθημάτων είναι σε αυτή τη μορφή. Μετά την επιλογή του, ανοίγει ένα νέο αναδυόμενο παράθυρο/καρτέλα στο φυλλομετρητή (browser) που χρησιμοποιείτε μέσα στο οποίο παρουσιάζεται το υλικό που επιλέξατε.

Pdf: Το επιπλέον εκπαιδευτικό και υποστηρικτικό υλικό είναι συνήθως σε μορφή pdf. Μετάτην επιλογή του ανοίγει ένα νέο αναδυόμενο παράθυρο/καρτέλα στο φυλλομετρητή (browser) που χρησιμοποιείτε μέσα στο οποίο παρουσιάζεται το υλικό που επιλέξατε.

**Url**: Το υλικό που αφορά κυρίως την ηλεκτρονική βιβλιοθήκη και τα βίντεο είναι σε αυτή τη μορφή. Μετά την επιλογή του, μεταφέρεστε στον αντίστοιχο ιστότοπο που επιλέξατε. Για την επιστροφή σαςστο μάθημα, επιλέγετε το πλήκτρο «Πίσω» από το φυλλομετρητή σας.

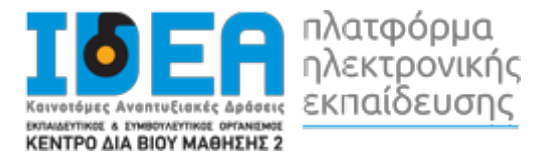

Προσοχή: Το υλικό που ανοίγει σε νέο αναδυόμενο παράθυρο (pop-up) ενδέχεται να μπλοκαριστεί από το φυλλομετρητήσας. Θαπρέπει να φροντίσετεσεπερίπτωσηπουέχετεπροστασία για τα αναδυόμενα παράθυρα (pop-up blocker) να την απενεργοποιήσετε για το σύστημα ηλεκτρονικής εκπαίδευσης αλλιώς δε θα μπορέσετε να ανοίξετε το υλικό.

**Zip**: Τα αρχεία σε μορφή zip (συμπιεσμένα) αρχεία καταλαμβάνουν λιγότερο χώρο αποθήκευσης και μπορούν να μεταφερθούν σε άλλους υπολογιστές πιο γρήγορα από τα μη συμπιεσμένα αρχεία.

**Quiz**: Το κουίζ είναι ένα είδος τεστ που μπορεί να δημιουργήσει ο διδάσκων. Αποτελείται από μια σειρά ερωτήσεων πολλαπλών μορφών (πολλαπλής επιλογής, σωστό-λάθος, ερωτήσεις με σύντομες απαντήσεις κτλ.), οι οποίες βαθμολογούνται αυτόματα από το σύστημα. Στο κουίζ μπορεί να εφαρμοσθεί η αφαιρετική βαθμολόγηση, δηλαδή με κάθε λάθος απάντηση να αφαιρούνται μονάδες από το συνολικό βαθμό μαθητή. Επίσης, οι ερωτήσεις του κουίζ μπορούν να είναι οργανωμένες σε κατηγορίες.

**Εργασία**: Επιτρέπει στον εκπαιδευτή να αναθέσει εργασίες στους εκπαιδευόμενους οι οποίοι με τη σειρά τους μπορούν να την ανεβάσουν στο σύστημα. Ο εκπαιδευτής στη συνέχεια μπορεί να συλλέξειτις εργασίες και να στείλει στους μαθητές τη βαθμολογία τους αλλά και σχόλια για την εργασία τους.

**Forum**: Επιτρέπει σε όσους έχουν εγγραφεί στο μάθημα να αλληλεπιδράσουν ασύγχρονα σε ένα πίνακα συζήτησης (forum)

Αεξικό: Το λεξικό είναι μια λίστα με ορισμούς λέξεων που καταγράφει ο διδάσκοντας στο βασικό γλωσσάρι.

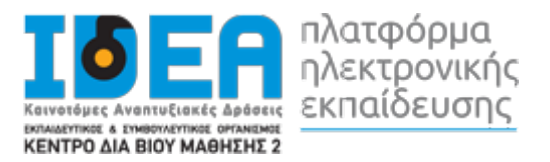

## 1.6 Μελέτη εκπαιδευτικού υλικού

Οι εκπαιδευτικές δραστηριότητες ασύγχρονου e-learning (αυτομάθησης) έχουν το χαρακτηριστικό εικονίδιο

🧐 Γιαναανοίξουμετο εκπαιδευτικό υλικό πουεπιθυμούμε ναμελετήσουμε, επιλέγουμετο όνοματου μέσα από την καρτέλα των εκπαιδευτικών δραστηριοτήτων.

#### Εγχώρια και Διεθνής αγορά αλουμινίου

Σκοπός της συγκεκριμένης ενότητας είναι η παρουσίαση της κατάστασης του κλάδου του Αλουμινίου στην Ελλάδα και παγκοσμίως, τα τελευταία χρόνια, των προοπτικών του κλάδου για τα επόμενα χρόνια και των ανταγωνιστικών πλεονεκτημάτων του αλουμινίου αναφορικά με την συνεισφορά της χρήσης του, έναντι άλλων μετάλλων, στην προστασία του περιβάλλοντος.

🛞 Εγχώρια και Δηνής αγορά αλουμινίου

Για να μεταβούμε στην προβολή του υλικού, από την παρακάτω οθόνη επιλέγουμε το «Είσοδος».

#### Εγχώρια και Διεθνής αγορά αλουμινίου

Όταν θα έχετε ολοκληρώσει τη μελέτη της συγκεκριμένης ενότητας θα είστε σε θέση να γνωρίζετε:

- την ελληνική και παγκόσμια πραγματικότητα για τον βωξίτη, την αλουμίνα, και το αλουμίνιο.
- στοιχεία της αγοράς για το πρωτόχυτο και το δευτερόχυτο αλουμίνιο, το αλουμίνιο πρώτης (έλαση, διέλαση) και δεύτερης μεταποίησης και για τις επιφανειακές κατεργασίες του αλουμινίου.
- ποιες αγορές τομείς εφαρμογών απορροφούν στην Ελλάδα και παγκοσμίως αλουμίνιο και με τι ρυθμούς
- με ποιους τρόπους συμβάλλει η χρήση του αλουμινίου στην προστασία του περιβάλλοντος
- φορείς και οργανισμούς στην Ελλάδα και παγκοσμίως που σχετίζονται με το αλουμίνιο.

## Ταμπλό

🕋 Αρχική ιστοτόπου

🚠 Πλοήγηση

- Σελίδες ιστοτόπου
- Τα μαθήματά μου

#### Κατάρτιση

- αλουμινοκατασκευαστών
- Προώθηση Προϊόντων Αλουμινίου στη Διεθνή Αγορά
- Συμμετέχοντες
- 📰 Βαθμοί
- Προώθηση Προϊόντων
- Αλουμινίου στη Διεθνή

ιεχόμενο σε μορφή βίντεο-μαθήμ

Το ψηφιοποιημένο εκπαιδευτικό περιεχόμενο σε μορφή βίντεο-μαθήματος και δομής SCORM ανοίγει σε νέο παράθυρο. Για τη βέλτιστη προβολή του, προτείνεται να πατήσετε το πλήκτρο της μεγιστοποίησης στο φυλλομετρητή (Web Browser) που χρησιμοποιείτε.

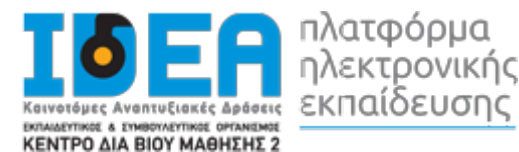

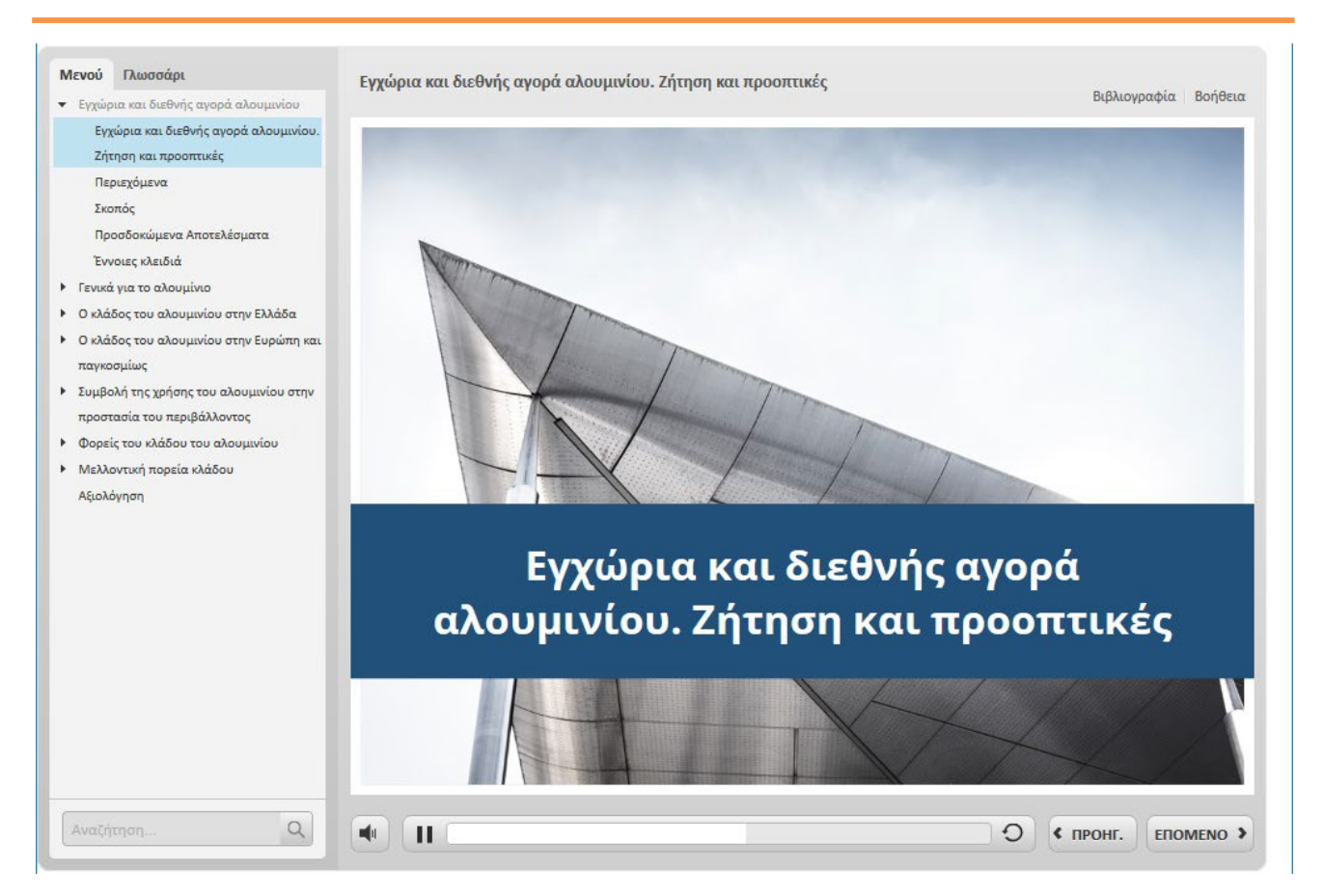

Οποιαδήποτε στιγμή επιθυμείτε, μπορείτε να απομακρυνθείτε από το μάθημα κλείνοντας το παράθυρο του μαθήματος.

## 1.6.1 Πλοήγηση στο εκπαιδευτικό υλικό

Έχοντας ανοίξει το εκπαιδευτικό υλικό σας εμφανίζεται η παρακάτω οθόνη. Σε αυτή μπορείτε να δείτε, αριστερά, το μενού με τα περιεχόμενα του μαθήματος και το γλωσσάρι. Από εκεί μπορείτε να επιλέξετε αν θέλετε να ανακατευθυνθείτε απευθείας σε κάποια συγκεκριμένη ενότητα χωρίς να παρακολουθήσετε όλο το μάθημα, απλά πατώντας πάνω στο όνομα της. Στο κάτω δεξί μέρος υπάρχουν τα κουμπιά πλοήγησης τα οποία σας πηγαίνουν στην προηγούμενη και την επόμενη διαφάνεια από αυτή που βρίσκεστε τώρα. Δίπλα από αυτά υπάρχει η μπάρα χρονικής διάρκειας, όπου αναπαριστά τον χρόνο διάρκειας της συγκεκριμένης διαφάνειας.

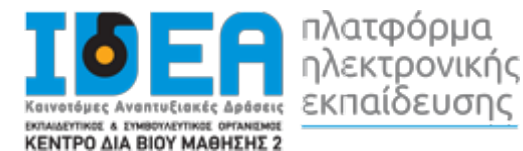

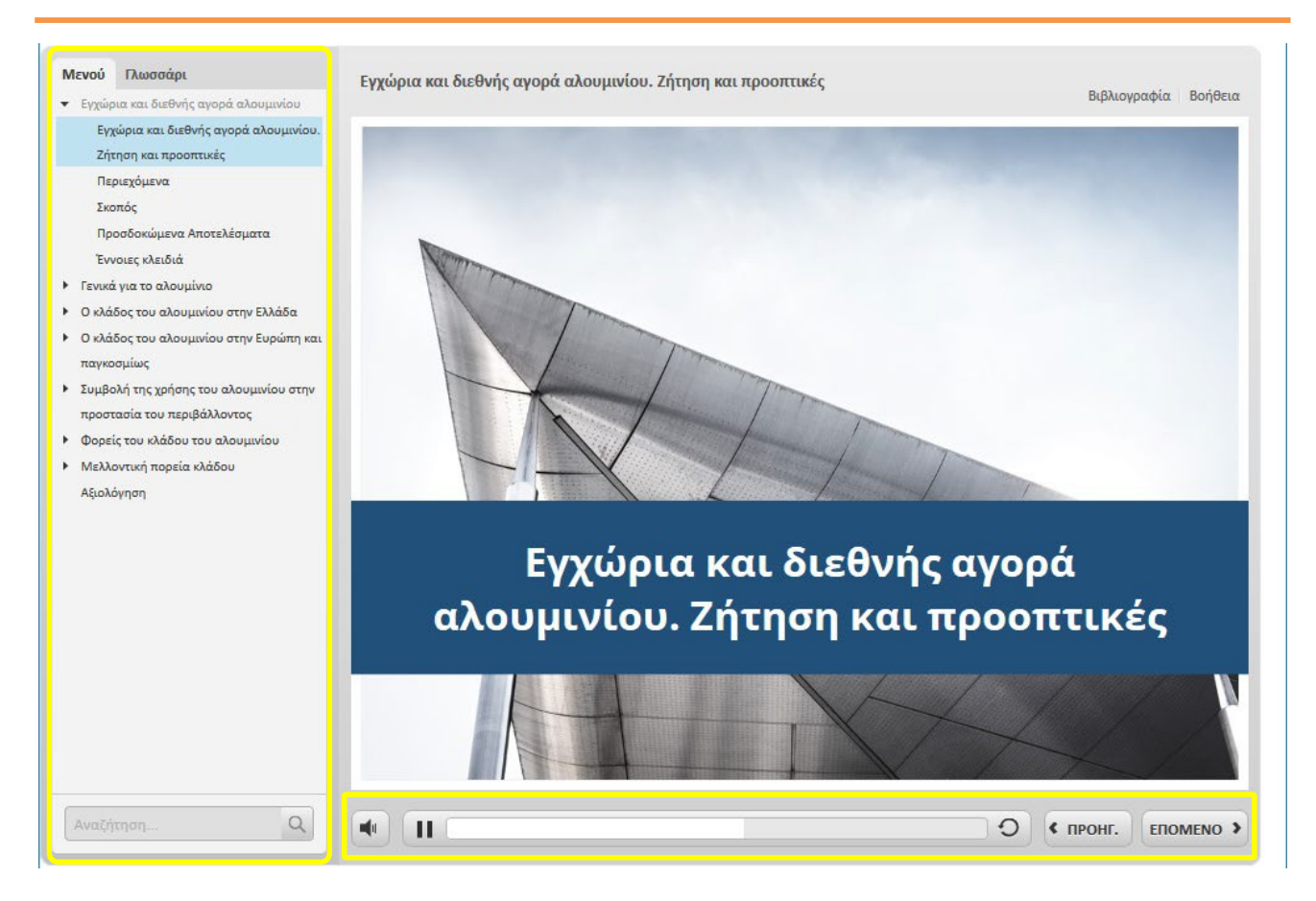

## 1.6.2 Σημείο αξιολόγησης

Κατάτηνεξέλιξητουμαθήματοςυπάρχουνκαιορισμένασημείααξιολόγησης.Αυτάξεκινούνμετηνακόλουθη σελίδα και στην στήλη των περιεχομένων έχουν το ανάλογο όνομα.

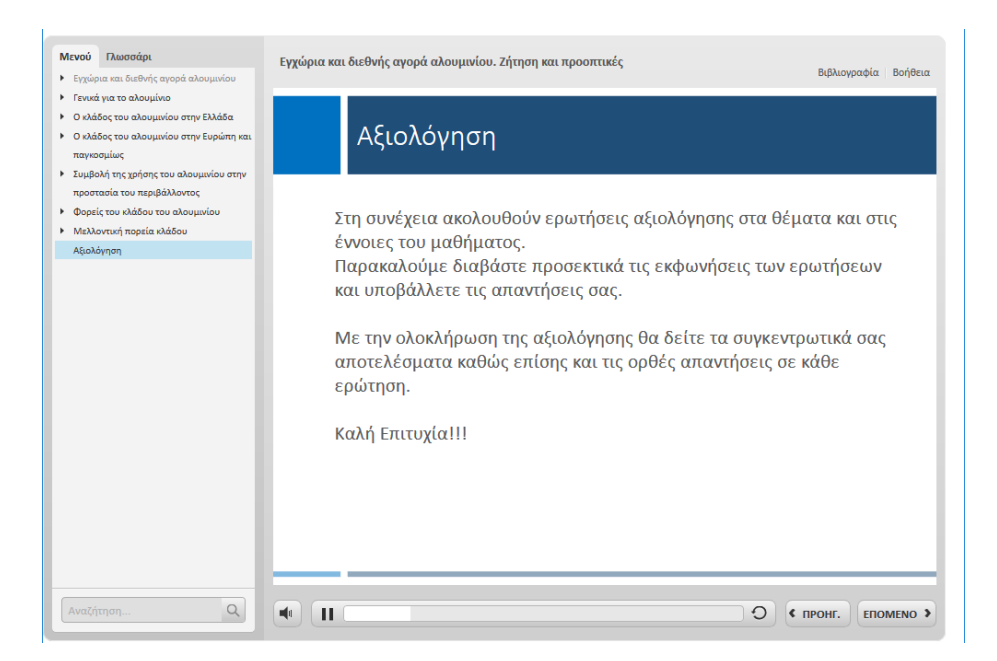

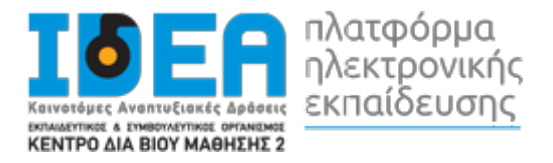

Η αξιολόγηση μπορεί να έχει διάφορους τύπους ερωτήσεων, σωστού-λάθους, πολλαπλής επιλογής, συμπλήρωση κενού κλπ.

| <ul> <li>Μενού Γλωσσάρι</li> <li>Εγχώρια και διεθνής αγορά αλουμινίου</li> </ul>                                                                                                    | Εγχώρια και διεθνής αγορά αλουμινίου. Ζήτηση και προοπτικές Βιβλιογραφία Βοήθεια                                                                                          |
|----------------------------------------------------------------------------------------------------|----------------------------------------------------------------------------------------------------|
| <ul> <li>Γενικά για το αλουμίνιο</li> <li>Ο κλάδος του αλουμινίου στην Ελλάδα</li> <li>Ο κλάδος του αλουμινίου στην Ευρώπη και<br/>παγκοσμίως</li> <li>Συμβολή της χρήσης του αλουμινίου στην</li> </ul> | Ο κατασκευαστής κουφωμάτων αντιμετωπίζει πλέον μια καινούργια<br>πραγματικότητα με νέους τεχνικούς όρους, όπως πιστοποιημένο προϊόν,<br>ενεργειακή απόδοση κτιρίων, ΚΕΝΑΚ |
| προστασία του περιβάλλοντος<br>Φορείς του κλάδου του αλουμινίου<br>Μελλοντική πορεία κλάδου<br>Αξιολόγηση                                                                                                | <ul> <li>Σωστό</li> <li>Λάθος</li> </ul>                                                                                                    |
|                                                                                                    | <b>Σωστό</b><br>Σωστά! Επιλέξατε τη σωστή απάντηση.                                                                                                    |
|                                                                                                    | Συνέχεια                                                                                                    |
|                                                                                                    |                                                                                                    |
|                                                                                                    |                                                                                                    |
| Αναζήτηση Q                                                                                                    | Ф П О УПОВОЛН                                                                                                    |

Με την ολοκλήρωση της αξιολόγησης εμφανίζονται τα αποτελέσματα σας και αν το επιθυμείτε μπορείτε να ανατρέξετε στις ερωτήσεις που πραγματοποιήσατε ώστε να δείτε τόσο τις δικές σας όσο και τις σωστές απαντήσεις τους.

| Μενού Πιωσσάρι<br>• Εγχώρια και διεθνής αγορά αλουμινίου                                                                                                    | Εγχώρια και διεθνής αγορά αλουμινίου. Ζήτηση και προσπτικές Βιβλιογραφία   Βοήθεια |
|----------------------------------------------------------------------------------------------------|------------------------------------------------------------------------------------|
| <ul> <li>Γενικά για το αλουμινίου</li> <li>Ο κλάδος του αλουμινίου στην Ελλάδα</li> <li>Ο κλάδος του αλουμινίου στην Ευρώπη και<br/>παγκοσμίως</li> <li>Συμβαλή της χρήσης του αλουμινίου στην</li> </ul> | Αποτελέσματα Αξιολόγησης                                                           |
| προστασία του περιβάλλοντος<br>• Φορείς του κάδου του αλουμινίου<br>• Μαλλοντική πορεία κλάδου<br>Αξιαλόγηση                                                                                              | Η βαθμολογία σας: 50 %                                                             |
|                                                                                                    | Αποτέλεσμα:<br>Συγχαρητήρια! Ολοκληρώσατε με επιτυχία την αξιολόγηση!              |
| Αναζήτηση                                                                                                    | Ανασκόπηση αξιολόγησης Εκτύπωση αποτελεσμάτων                                      |

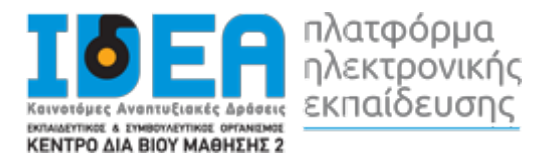

## 2 ΟΔΗΓΙΕΣ ΧΡΗΣΗΣ ΕΦΑΡΜΟΓΗΣ ΣΥΓΧΡΟΝΟΥ E-LEARNING

## 2.1 Είσοδος σε δραστηριότητα σύγχρονης τηλεκατάρτισης

Οι εκπαιδευτικές δραστηριότητες σύγχρονου e-learning (μέσω τηλεδιάσκεψης) έχουν το χαρακτηριστικό εικονίδιο **b** Για να συμμετέχετε στην εκπαιδευτική δραστηριότητα μέσω τηλεδιάσκεψης, κάνετε κλικ πάνω στο τίτλο της.

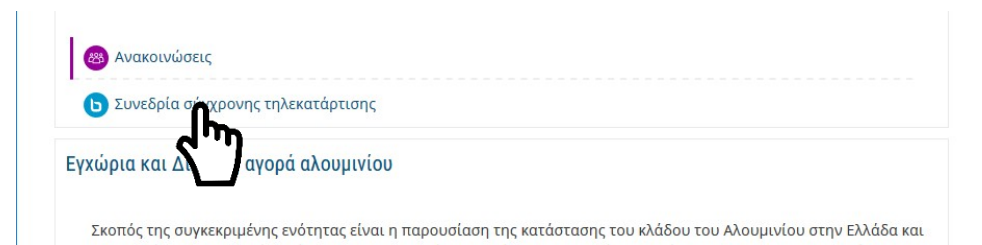

#### Στην συνέχεια από την οθόνη που θα εμφανιστεί, επιλέγετε το «Συμμετοχή στη σύνοδο»

| Συνεδρία σύγχρονης τηλεκατάρτισης                                         |
|---------------------------------------------------------------------------|
| Η εικονική αίθουσα είναι έτοιμη. Μπορείτε να συμμετέχετε τώρα στη σύνοδο. |
|                                                                           |
| Συμμετοχή στη σύνοδο                                                      |
| καταγραφες                                                                |

Μόλις μεταβείτε επιτυχώς στο σύστημα τηλεδιάσκεψης, θα εμφανιστεί το παρακάτω παράθυρο διαλόγου. Για να συμμετέχετε με δυνατότητα πλήρους επικοινωνίας, πατάτε το κουμπί «**Microphone**» (Μικρόφωνο). Αν δεν διαθέτετε μικρόφωνο, πατήστε το κουμπί «**Listen only**» (Ακούστε μόνο).

| Πώς θέλετε να συμμετέχε | τε σχετικά με τον ήχο σας; |
|-------------------------|----------------------------|
| Q                       | 60                         |
| Μικρόφωνο               | Ακούστε μόνο               |

#### Στην περίπτωση που επιλέξετε να εισέλθετε στην

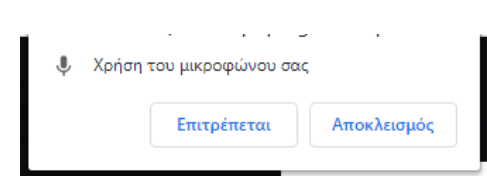

τηλεδιάσκεψη με **Μικρόφωνο**, ο φυλλομετρητής σας (browser) ζητάει την άδεια σας για την χρήση του μικροφώνου. Εσείς πρέπει να επιλέξετε το **Επιτρέπεται** (Allow) για να επιβεβαιώσετε την άδεια χρήσης.

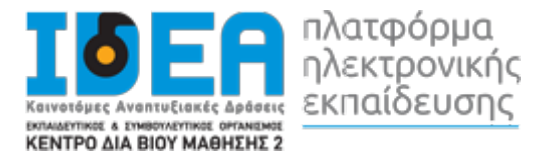

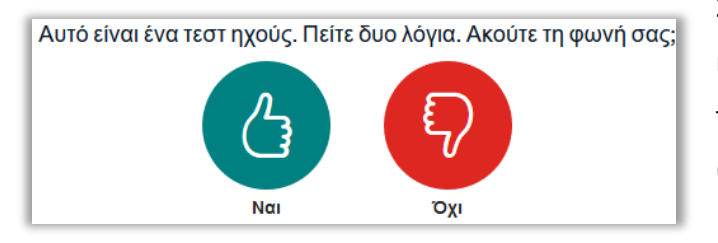

Στην συνέχεια εμφανίζεται ένα παράθυρο δοκιμής ήχου. Μιλήστε στο μικρόφωνο σας και αν ακούτε την φωνή σας πατήστε την **πράσινη επιλογή** (Ναι).

## 2.2 Ενδεικτική αρχική οθόνη μαθήματος σύγχρονου e-learning

## 2.2.1 Περιβάλλον συστήματος τηλεδιάσκεψης

- 1. Λίστα συμμετεχόντων
- 2. Εικόνα προβολής κάμερας ομιλούντα
- 3. Χώρος προβολής περιεχομένου παρουσίασης
- 4. Επικοινωνία με γραπτό κείμενο (Text Chat)
- 5. Εργαλεία ελέγχου ήχου και κάμερας

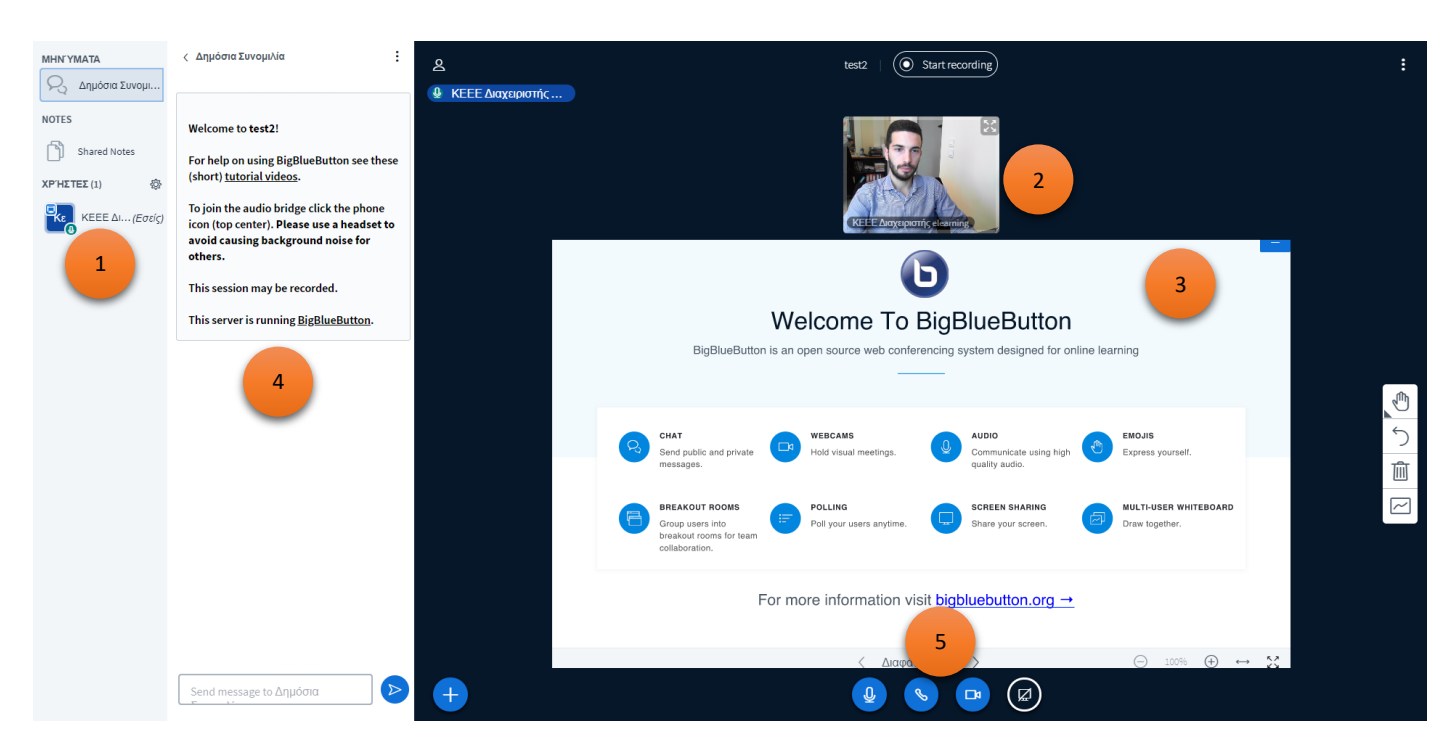

- 2.3 Επικοινωνία και συνεργασία
- 2.3.1 Αίτηση ομιλίας («Σηκώνω χέρι»)

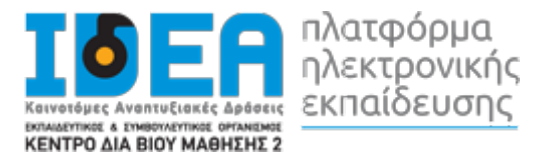

| Για να μπορέσει κάποιος συμμετέχοντας να ζητήσει τον λόγο και να          |                                                        |                                                          |
|---------------------------------------------------------------------------|--------------------------------------------------------|----------------------------------------------------------|
| μιλήσει στην εικονική τάξη πρέπει να σηκώσει το χέρι του. Για να          | Ch <sub>2</sub> check check (Εσείς)                    | < Επιστροφή                                              |
| γίνει αυτό, ο ενδιαφερόμενος πρέπει μέσα από την καρτέλα                  | User Admin                                             | <ul> <li>Μη διαθέσιμος</li> <li>Σήκωμα χεριού</li> </ul> |
| <b>Χρήστες</b> , να πατήσει αριστερό κλικ στο όνομα του και να ορίσει την | <ul> <li>Αναποφάσιστος</li> <li>Μπερδεμένος</li> </ul> |                                                          |
| κατάσταση του (set status) σε «Σηκώνω χέρι» (raise).                      | <ul><li>Ουπημένος</li><li>Χαρούμενος</li></ul>         |                                                          |
| Μόλις κάποιος από τους συμμετέχοντες                                      | aı                                                     | 🔭 Χειροκρότημα<br>👌 Μπράβο<br>🖓 Αποδοκιμασία             |
|                                                                           |                                                        |                                                          |

εικονίδιο αριστερά από το όνομα του, θα αλλάξει όψη και από τα αρχικά του ονόματος θα εμφανίζει πλέον την μορφή ενός χεριού.

Μία καλή πρακτική τώρα για την παρουσιαστή είναι οι επόμενες λειτουργίες:

- 1. Ενημερώνετε το συμμετέχοντα, ότι έχετε αντιληφθεί που ζήτησε το λόγο.
- Ενεργοποιείτε το μικρόφωνό του (κάνετε κλικ στο εικονίδιο με το μικρόφωνο δίπλα στο όνομά του) και του ζητείτε να μιλήσει στην εικονική τάξη.
- 3. Μόλις ολοκληρώσει ο συμμετέχοντας, τοποθετείτε και πάλι σε σίγαση το μικρόφωνό του και κάνοντας κλικ στο «χεράκι» αποκρύπτετε το εικονίδιο. Αν θέλετε να «κατεβάσετε τα χέρια» όλων, χρησιμοποιείτε το κουμπί με το γρανάζι και επιλέξτε το «καθαρισμός όλων των εικονιδίων κατάστασης».
- 4. Προσπαθείτε να τηρείτε τη σειρά προτεραιότητας σε όσους έχουν ζητήσει το λόγο.

#### 2.3.2 Επικοινωνία με γραπτό κείμενο («Text chat»)

Το σύστημα τηλεδιάσκεψης σας παρέχει τη δυνατότητα να επικοινωνείτε μέσω γραπτού κειμένου (text chat). Αυτός ο τρόπος επικοινωνίας είναι πολύ χρήσιμος σε περιπτώσεις, που δεν θέλετε να διακόψετε τη ροή της παρουσίασης και απλά να ενημερώσετε για κάτι τους υπόλοιπους συμμετέχοντες αλλά θέλετε να επικοινωνήσετε ιδιωτικά με κάποιον συμμετέχοντα

Για να στείλετε γραπτό μήνυμα, που μπορούν να το διαβάσουν όλοι, από την καρτέλα **Μηνύματα** του κεντρικού ταμπλό, επιλέγετε την καρτέλα **Δημόσια συνομιλία**, πληκτρολογείτε το μήνυμά σας στο κάτω πλαίσιο και πατάτε το κουμπί Αποστολή.

Αν θέλετε να στείλετε μήνυμα σε έναν μόνο συμμετέχοντα, από την καρτέλα **Χρήστες**, πατάτε αριστερό κλικ πάνω στον συμμετέχοντα που θέλετε να επικοινωνήσετε, και επιλέγετε **Start a private chat** (Ξεκινήστε μια ιδιωτική συζήτηση).

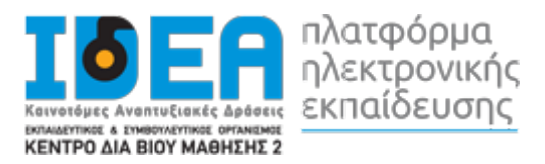

## 2.4 Υλικό παρουσίασης2.4.1 Εργαλεία επισήμανσης – Whiteboard

Δίπλα στην παρουσίαση εμφανίζεται η γραμμή εργαλείων επισήμανσης. Με τα συγκεκριμένα εργαλεία μπορείτε να επισημαίνετε σημεία προσοχής στη σελίδα, να σχεδιάζετε και γράφετε πάνω στην παρουσίαση κλπ.

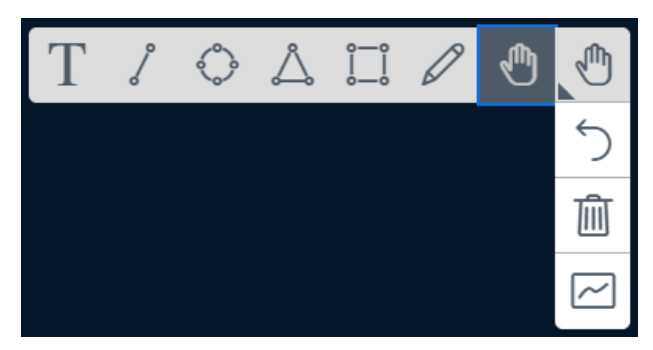

Αυτή η λειτουργία είναι αυτόματα ενεργοποιημένη για τον κάθε παρουσιαστή/εκπαιδευτή. Αυτή την δυνατότητα μπορεί να την έχουν και οι εκπαιδευόμενοι αν ο εκπαιδευτής επιλέξει την λειτουργία **Ενεργοποίηση πολλαπλών πινακίδων χρηστών** (Turn user multi-board on).

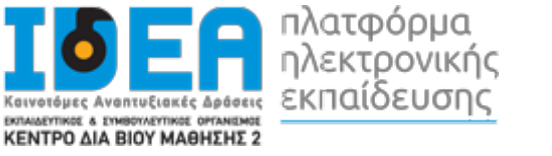

## 3 ΔΟΜΙΚΑ ΣΤΟΙΧΕΙΑ - ΜΕΝΟΥ ΣΥΣΤΗΜΑΤΟΣ

Τα Δομικά Στοιχεία τα οποίαπαρέχονται από το περιβάλλον του Moodle, κάποια από τα οποία θα βρείτεστην αρχικήκαι κάποιαάλλα μόνο σε επόμενες σελίδες (όπως η σελίδαενός μαθήματος), είναι τα ακόλουθα:

- 1. Πλοήγηση
- 2. Διαχείριση προφίλ
- 3. Calendar Ημερολόγιο
- 4. Μηνύματα

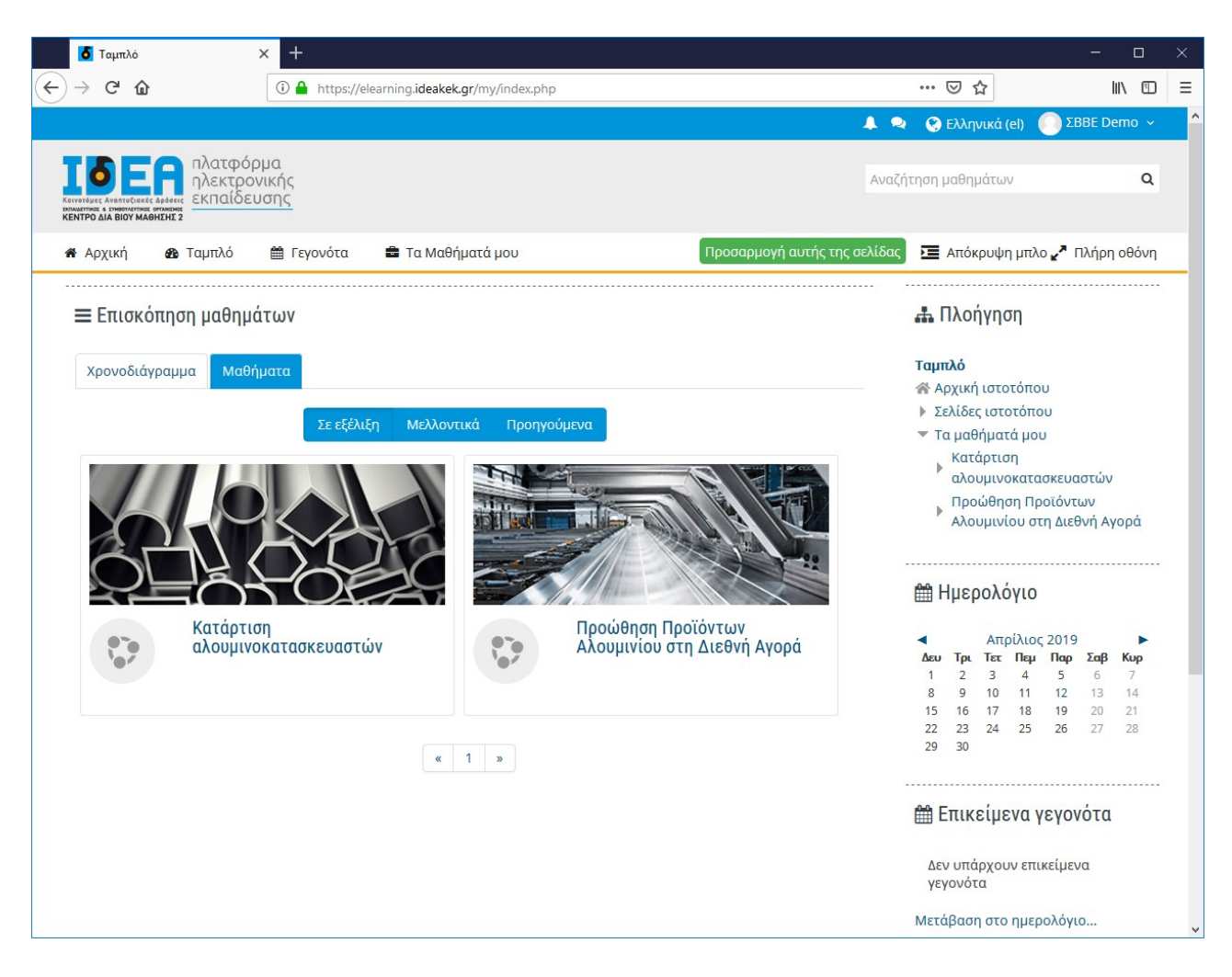

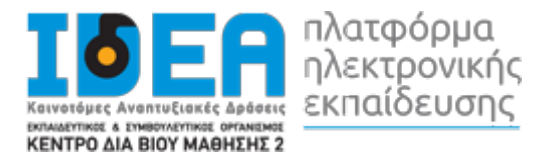

## 3.1 Πλοήγηση

Ένα δομικό στοιχείο στην δεξιά πλευρά του κεντρικού παραθύρου της πλατφόρμας είναι το στοιχείο πλοήγησης.

Το συγκεκριμένο στοιχείο περιέχει συνδέσμους για τις σελίδες «Η αρχική μου», «Σελίδες ιστοτόπου» και «Τα μαθήματα μου».

Η αρχική μου, είναι η σελίδα στην οποία μπορείτε να δείτε όλα τα μαθήματα στα οποία είστε εγγεγραμμένος.

Στις σελίδες του ιστοτόπου θα βρείτε:

- 1. Τις ετικέτες (tags) με βάση των οποίων μπορείτε να αναζητήσετε στα μαθήματα. Οι ετικέτες ορίζονται από τους διδάσκοντες κατά τη δημιουργία του κάθε μαθήματος.
- 2. Το ημερολόγιο όπου είναι ένα ημερολόγιο γεγονότων. Γεγονότα μπορεί να είναι για παράδειγμα κάποιες συναντήσεις. Οι καταρτιζόμενοι μπορούν να δημιουργήσουν νέα γεγονότα. Θα γίνει αναλυτική περιγραφή σε επόμενη ενότητα.

#### 🚠 Πλοήγηση Ταμπλό 🕋 Αρχική ιστοτόπου Σελίδες ιστοτόπου 🔻 Τα μαθήματά μου Κατάρτιση αλουμινοκατασκευαστών Προώθηση Προϊόντων Αλουμινίου στη Διεθνή Αγορά 🛗 Ημερολόγιο Αποίλιος 2019 Τρι Τετ Πεμ Παρ Σαβ Κυρ 1 8 2 9 3 10 Δ 5 11 12 14 15 16 17 18 19 20 21 22 23 24 25 26 28 29 30 🛗 Επικείμενα γεγονότα Δεν υπάρχουν επικείμενα γεγονότα Μετάβαση στο ημερολόγιο...

#### 3.2 Διαχείριση Προφίλ

Μετά την είσοδό σας στο σύστημα, είναι εφικτή η επεξεργασία του προφίλ σας επιλέγοντας στο δεξιό άνω σημείο της οθόνης, το βέλος δίπλα στο όνομα χρήστη σας. Από το αναδυόμενο μενού επιλέγεται «προφίλ».

Στο επόμενο βήμα εμφανίζεται η γενική διαχείριση του προφίλ σας.

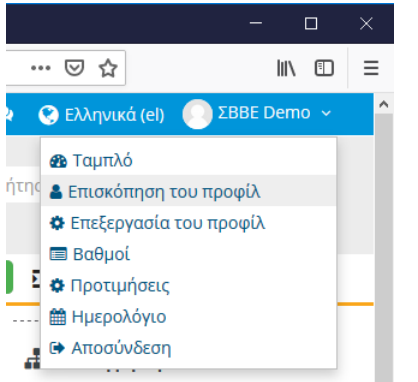

|    | _                          |     |     | × |   |
|----|----------------------------|-----|-----|---|---|
| •• | ☑ ☆                        | 111 |     | Ξ |   |
| (  | 😵 Ελληνικά (el) 🛛 💭 ΣΒΒΕ D | emo | ) ~ |   | ^ |
|    | 🚳 Ταμπλό                   |     |     |   |   |
| ης | 🖀 Επισκόπηση του προφίλ    |     |     |   |   |
|    | 🏟 Επεξεργασία του προφίλ   |     |     |   |   |
|    | 🔲 Βαθμοί                   |     |     |   |   |
| Þ  | 🏟 Προτιμήσεις              |     |     |   |   |
|    | 🛗 Ημερολόγιο               |     |     |   |   |
| a  | 🗈 Αποσύνδεση               |     |     |   |   |
|    |                            |     |     |   |   |

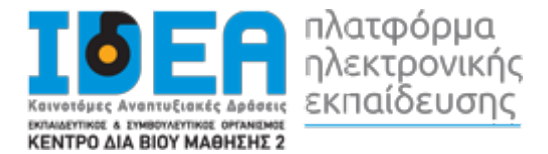

| Λάτομορια       Λάτομορια       Λάτομορια       Λάτομορια       Λάτομορια         Λέκτομονικής       Απόκρυψη μπλο       Τα Μαθήματά μου       Απόκρυψη μπλο       Πλήτη οθόνη         Αρχική       Τα ταμπλά       Γεγονότα       Τα Μαθήματά μου       Επεξεργασία του προφίλ         Λειτίθυνοη ηλεκτρονικού ταχυδρομείου       Διάφορα       Διμοσιεύσεις φόρουμ       Σύνσδοι περιηγητή         Σύνοδοι περιηγητή       Επισκήτηση βαθμών       Τα μαθήματά μου       Κατάρτιση         Λάτομη διακτήρησης δεδομένων       Συνδέσεις       Πρώτη πρόσβαση στον ιστότοπο       Τα μαθήματος         Λάτομομη βιακτήρησης δεδομένων       Γιαροσκοι στον ιστότοπο       Τα μαθήματος       Τα παρίδη αποραφίλα         Λάτομομή διακτήρησης δεδομένων       Γιαροσκοι στον ιστότοπο       Τα μαθήματος       Τα μαθήματος         Προύθηση Προιόντων Αλουμινίου στη Διεθνή Αγορά       Γιαριάθη Προίντων Αλουμινίου στη Διεθνή Αγορά       Τα παριά μου       Κατάρτιση                                                                                                    |                                                                                                    | r/user/profile.php                                                                                   | ··· 🖂 🖒                                                                                           | lu\ 🗊                      |
|----------------------------------------------------------------------------------------------------|----------------------------------------------------------------------------------------------------|----------------------------------------------------------------------------------------------------|---------------------------------------------------------------------------------------------------|----------------------------|
| <ul> <li>Αναζήτηση μαθημάτων</li> <li>Αναζήτηση μαθημάτων</li> <li>Αναξήτηση μαθημάτων</li> <li>Αναξήτηση μαθημάτων</li> <li>Αναξήτηση μαθημάτων</li> <li>Αναφορά σελίδας σε προεπιλογή</li> <li>Πλοήγηση</li> <li>Αμασομένος</li> <li>Αναφορές</li> <li>Σύνοδαι περιγητή</li> <li>Επισκότροη βαθμών</li> <li>Αταφορά βαμών</li> <li>Τα μαθήματός</li> <li>Πρώτη πρόσβαση στον ιστότοπο</li> <li>Πάρομθηματος</li> <li>Παρασκτιή, 12 Απρίλιος 2019, 2:04 μμ (1 ημέρα)</li> <li>Τεκύστιση αλουμινίου στη Διεθνή Αγορά</li> </ul>                                                                                                    |                                                                                                    | уластурготерир                                                                                       | 🔔 🔍 🧭 Ελληνικά (el) 🚺 Σ                                                                           | IBBE Demo 🗸                |
| Αρχική <ul> <li>Ταμπλά</li> <li>Τεγονότα</li> <li>Τα Μαθήματά μου</li> <li>Επαναφορά σελίδας σε προεπιλογή</li> <li>Προσαρμογή αυτής της σελίδας</li> <li>Ακτομέρειες χρήστη</li> <li>Διάφορα</li> <li>Δημοσιεύσεις φόρουμ</li> <li>Συζητήσεις φόρουμ</li> <li>Συζητήσεις φόρουμ</li> <li>Συζητήσεις φόρουμ</li> <li>Συζητήσεις φόρουμ</li> <li>Συζητήσεις φόρουμ</li> <li>Ταμπλό</li> <li>Αναφορές</li> <li>Σύνδόοι περιηγητή</li> <li>Επισκόπηση βαθμών</li> <li>Τα κατάρτιση</li> <li>Διάφορα</li> <li>Αναφορές</li> <li>Σύνδο τι περιηγητή</li> <li>Επισκόπηση βαθμών</li> <li>Τα μαθήματά μου</li> <li>Κατάρτιση</li> <li>Αναφορές</li> <li>Σύνδόοι περιηγητή</li> <li>Επισκόπηση βαθμών</li> <li>Τα καθήματος</li> <li>Πρώτη πρόσβαση στον ιστότοπο</li> <li>Πέμπτη, 11 Απρίλιος 2019, 2:04 μμ (1 ημέρα)</li> <li>Τελευταία πρόσβαση στον ιστότοπο</li> <li>Παρασκευή, 12 Απρίλιος 2019, 2:19 μμ (1 δευτερόλεπτ<br/>ο)</li> <li>Κατάρτιση αλουμινοκατασκευαστών</li> <li>Πρώθηση Προίόντων Αλουμινόκαι τα κευστών</li> <li>Τορώθηση Προίόντων Αλουμινόκαι τα κευστών</li> <li>Τελευταία πρόσβαση στον ιστότοπο</li> <li>Παρασκευή, 12 Απρίλιος 2019, 2:19 μμ (1 δευτερόλεπτ</li> <li>Διάφομα Προίόντων Αλουμινόκαι τα δεδομένων</li> <li>Δισθήματος</li> <li>Κατάρτιση αλουμινοκατασκευαστών</li> <li>Τορώθηση Προίόντων Αλουμινόκου στη Διεθνή Αγορά</li> <li>Ελασκάφος τη μαθήματος</li> <li>Κατάρτιση προίο του τη Διεθνή Αγορά</li> <li>Γελευταία πρόσβαση στον ιστότοπο</li> <li>Παρασκευή, 12 Απρίλιος 2019, 2:19 μμ (1 δευτερόλεπτ</li> <li>Διώμα το μαθμώτου</li> <li>Κατάρτιση προιόντων Αλουμινόκου τη Διεθνή Αγορά</li> <li>Κατάρτιση αλουμινοκατασκευαστώ</li></ul> | αλατφόρμα<br>ηλεκτρονικής<br>εκπαίδευσης                                                                                    |                                                                                                    | Αναζήτηση μαθημάτων                                                                               | Q                          |
| Διάφορα         Λεπτομέρειες χρήστη         Διάφορα         Διάφορα      <                                                                                                    | Αρχική 🐽 Ταμπλό 🋗 Γεγονότα 📾 Τα Μαθήμ                                                                                       | ατά μου                                                                                              | <b>Ξ</b> Απόκρυψη μπλο <b>ε</b>                                                                   | Πλήρη οθόνη                |
| Λεπτομέρειες χρήστη       Διάφορα         Λειτόμονοη ηλεκτρονικού ταχυδρομείου       Διάφορα         sbbedemo@live.com       Διάφορα         Χώρα       Συζητήσεις φόρουμ         Ελλάδα       Αναφορές         Σύνοδοι περιηγητή       Σύνοδοι περιηγητή         Επισκόπηση βαθμών       Τα μαθήματά μου         Λοήρητο και πολιτικές       Πρώτη πρόσβαση στον ιστότοπο         Περίληψη διατήρησης δεδομένων       Γελευταία πρόσβαση στον ιστότοπο         Λεπτομέρειες μαθήματος       Παρακευή, 12 Απρίλιος 2019, 2:19 μμ (1 δευτερόλεπτ         Ναάφτοη Προϊόντων Αλουμινίου στη Διεθνή Αγορά       Γελιάν Αρχική μαθήματος                                                                                                    |                                                                                                    | Επαναφορά σελίδας σε τ                                                                               | προεπιλογή 🛛 Προσαρμογή αυτής                                                                     | της σελίδας                |
| Σύνοδοι περιηγητή<br>Β΄ Σύνοδοι περιηγητή<br>Επισκόπηση βαθμών<br>Συνδέσεις<br>Πρώτη πρόσβαση στον ιστότοπο<br>Περίληψη διατήρησης δεδομένων<br>Τελευταία πρόσβαση στον ιστότοπο<br>Παρασκευή. 12 Απρίλιος 2019, 2:19 μμ (1 δευτερόλεπτ<br>ο)                                                                                                    | Λεπτομέρειες χρήστη<br>Επεξεργασία του προφίλ<br>Διεύθυνση ηλεκτρονικού ταχυδρομείου<br>sbbedemo@live.com<br>Χώρα<br>Ελλάδα | Διάφορα<br>Δημοσιεύσεις φόρουμ<br>Συζητήσεις φόρουμ<br>Αναφορές                                      | <ul> <li>Πλοήγηση</li> <li>Ταμπλό</li> <li>Αρχική ιστοτόπου</li> <li>Σελίδες ιστοτόπου</li> </ul> |                            |
| Απόρρητο και πολττικές<br>Περίληψη διατήρησης δεδομένων<br>Πέμπτη. 11 Απρίλιος 2019, 2:04 μμ (1 ημέρα)<br>Τελευταία πρόσβαση στον ιστότοπο<br>Παρασκευή. 12 Απρίλιος 2019, 2:19 μμ (1 δευτερόλεπτ<br>ο)<br>Γροώθηση Προϊόντων Αλουμινίου στη Διεθνή Αγορά                                                                                                    | <b>Πόλη/χωριό</b><br>ΘΕΣΣΑΛΟΝΙΚΗ                                                                                            | Σύνοδοι περιηγητή<br>Επισκόπηση βαθμών<br><b>Συνδέσεις</b>                                           | Κατάρτιση<br>αλουμινοκατασκευ<br>Προώθηση Προϊόν<br>Αλουμινίου στη Διε                            | αστών<br>των<br>:θνή Αγορά |
| Τελευταία πρόσβαση στον ιστότοπο         Παρασκευή. 12 Απρίλιος 2019, 2:19 μμ (1 δευτερόλεπτ         ο)         Κατάρτιση αλουμινοκατασκευαστών         Προώθηση Προϊόντων Αλουμινίου στη Διεθνή Αγορά                                                                                                    | Απορρητο και πολιτικες<br>Περίληψη διατήρησης δεδομένων                                                                     | <b>Πρώτη πρόσβαση στον ιστότοπο</b><br>Πέμπτη, 11 Απρίλιος 2019, 2:04 μμ (1 ημέρα)                   |                                                                                                   |                            |
| Κατάρτιση αλουμινοκατασκευαστών<br>Προώθηση Προϊόντων Αλουμινίου στη Διεθνή Αγορά                                                                                                    | Λεπτομέρειες μαθήματος<br>Προφίλ μαθήματος                                                                                  | <b>Τελευταία πρόσβαση στον ιστότοπο</b><br>Παρασκευή, 12 Απρίλιος 2019, 2:19 μμ (1 δευτερόλεπτ<br>ο) |                                                                                                   |                            |
|                                                                                                    | Κατάρτιση αλουμινοκατασκευαστών<br>Προώθηση Προϊόντων Αλουμινίου στη Διεθνή Αγορά                                           |                                                                                                    |                                                                                                   |                            |
|                                                                                                    |                                                                                                    |                                                                                                    |                                                                                                   |                            |

Για να επεξεργαστείτε το προφίλ σας, επιλέγεται το «Επεξεργασία προφίλ» Τώρα έχετε μεταβεί στην σελίδα με τις προσωπικές σας πληροφορίες.

| BBE Demo                               |                                                         | 🚓 Πλοήγηση              |      |
|----------------------------------------|---------------------------------------------------------|-------------------------|------|
|                                        |                                                         | Ανάπτυξη όλων           |      |
| <sup>,</sup> Γενικά                    |                                                         | Ταμπλό                  |      |
|                                        |                                                         | 🕋 Αρχική ιστοτόπου      |      |
| Όνομα *                                | ΣΒΒΕ                                                    |                         |      |
|                                        |                                                         | Κατάρτιση               |      |
| Επώνυμο *                              | Demo                                                    | αλουμινοκατασκευαστών   | ,    |
| Αιεύθυνσα αλεκτοονικού                 | shbedemo@live.com                                       | Προώθηση Προϊόντων      |      |
| ταχυδρομείου *                         | subcacinoenve.com                                       | Αλουμινιου στη Διεθνη Α | γορα |
| ແທລ໌ນແດກ ລິເຣນິຊແນດກຸດ ກຸໂຣຍກຸດດາແທດນ໌ | Δπόκομμα της διεύθυματς ηλ. ταγμδρομείου από όλους (εκτ |                         |      |
| ταχυδρομείου                           |                                                         |                         |      |
| 3                                      |                                                         |                         |      |
| Πόλη/γωοιό                             | ΘΕΣΣΑΛΟΝΙΚΗ                                             |                         |      |

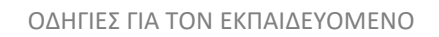

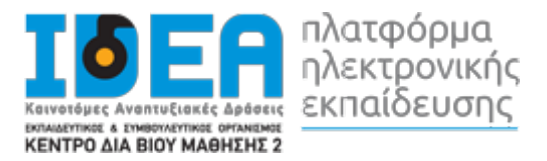

Πιο συγκεκριμένα, επιτρέπεται να αλλάξετε τα ατομικά στοιχεία σας, προσωπικές πληροφορίες επικοινωνίας και να ανεβάσετε μία φωτογραφία, που θα χρησιμοποιείτε ώστε διδάσκοντες και καταρτιζόμενοι να αναγνωρίζουν την όψη των υπολοίπων συμμετεχόντων στο προφίλ σας. Όταν ολοκληρώσετε τις επιθυμητές αλλαγές κάνετε κλικ στο πλήκτρο «Επεξεργασία του προφίλ» για να αποθηκευτούν οι αλλαγές.

## 3.3 Ημερολόγιο

Στο ημερολόγιο οι χρήστες τοποθετούν ανακοινώσεις γεγονότων ανάλογα με τα δικαιώματα χρήσης τα οποία έχουν. Ο διαχειριστής του συστήματος μπορεί να ανακοινώσει γεγονότα τα οποία είναι ορατά σε όλους τους χρήστες και σε όλα τα μαθήματα.

| Μάρτιος 2019         Απτρίλιος 2019         Μάος 2019         Μάος 2019         Μάος 2019         Image: Constrained strained strain | λα τα <mark>μαθ</mark> ήματα |     |     | ~          |     |     | Νέο γεγονός  |                     | 0                                          |               |                    |               |               |                |
|----------------------------------------------------------------------------------------------------|------------------------------|-----|-----|------------|-----|-----|--------------|---------------------|--------------------------------------------|---------------|--------------------|---------------|---------------|----------------|
| Aeu         Tpt         Tet         Пер         Пар         Σαβ         Кир           1         2         3         4         5         6         7         Image         Kpúψε yey. publicut         Image         Image </td <td>Μάρτιος 2019</td> <td></td> <td>A</td> <td>τρίλιος 20</td> <td>19</td> <td></td> <td>Μάιος 2019 🕨</td> <td>0</td> <td>🕑 Κρ</td> <td>ύψε γ</td> <td>νεγ. ια<br/>γεγ. κα</td> <td>ατηγα</td> <td>που<br/>ορίας</td> <td></td>                                                                                                    | Μάρτιος 2019                 |     | A   | τρίλιος 20 | 19  |     | Μάιος 2019 🕨 | 0                   | 🕑 Κρ                                       | ύψε γ         | νεγ. ια<br>γεγ. κα | ατηγα         | που<br>ορίας  |                |
| 1       2       3       4       5       6       7         8       9       10       11       12       13       14         15       16       17       18       19       20       21       Δευ       Τσ       1       2       3         22       23       24       25       26       27       28       24       5       6       7         29       30                                                                                                    | Δευ                          | Τρι | Τετ | Πεμ        | Παρ | Σαβ | Κυρ          | ٢                   | 🔅 Κρ                                       | ύψε γ         | /εγ. μ             | αθήμ          | ατος          |                |
| 8       9       10       11       12       13       14         15       16       17       18       19       20       21       Δευ       Τα       Πα       Γα       Γα <thγα< th="">       Γα       <thγα< th=""> <thγ< td=""><td>1</td><td>2</td><td>3</td><td>4</td><td>5</td><td>6</td><td>7</td><td>0</td><td colspan="5">🧟 Κρύψε γεγ. ομάδας<br/>👤 Κρύψε γεγ. χρήστη</td><td></td></thγ<></thγα<></thγα<>                                                                                                    | 1                            | 2   | 3   | 4          | 5   | 6   | 7            | 0                   | 🧟 Κρύψε γεγ. ομάδας<br>👤 Κρύψε γεγ. χρήστη |               |                    |               |               |                |
| 15     16     17     18     19     20     21       22     23     24     25     26     27     28     4     5     7     8     9     10       29     30     50     50     7     8     9     10     7     8     9     10                                                                                                    | 8                            | 9   | 10  | 11         | 12  | 13  | 14           | ≡ E                 | μφάν                                       | νιση          | μήν                | α             |               |                |
| 22     23     24     25     26     27     28     4     5     6     7     8     9     10       29     30     30     5     6     7     8     7     8     9     10                                                                                                    | 15                           | 16  | 17  | 18         | 19  | 20  | 21           | MAPTI               |                                            |               |                    | 2019          |               |                |
| 22     23     24     25     26     27     28     4     5     6     7     8     9     10       11     12     13     14     15     16     17       29     30     30     30     30     30     30     30                                                                                                    |                              |     |     |            |     |     |              | Δευ                 | Τρι                                        | Τετ           | Пер                | Παρ           | Σαβ           | Kup            |
| 29 30 25 26 27 28 29 30 31<br>ATPIAIO2 2019                                                                                                    | 22                           | 23  | 24  | 25         | 26  | 27  | 28           | 4<br>11<br>18<br>25 | 5<br>12<br>19                              | 6<br>13<br>20 | 7<br>14<br>21      | 8<br>15<br>22 | 9<br>16<br>23 | 10<br>17<br>24 |
|                                                                                                    | 29                           | 30  |     |            |     |     |              | 23                  | 20                                         | АПРІ          | ΛΙΟΣ               | 2019          | 50            | 10             |

Οι καθηγητές ανακοινώνουν γεγονότα που είναι ορατά στα μέλη του μαθήματος, το οποίο διδάσκουν καθώς και σε ομάδες που ο ίδιος καθορίζει.

Οιμαθητέςτέλοςμπορούννααξιοποιούντοημερολόγιοωςμέσουπενθύμισηςτωνυποχρεώσεώντουςωςπρος τα μαθήματά τους. Όλες οι εκπαιδευτικές δραστηριότητες που βασίζονται σε ημερολογιακές υποχρεώσεις(π.χ. συμμετοχή σε εικονική τάξη, καταληκτική ημερομηνία παράδοσης εργασιών και υποβολής τεστ) ενσωματώνονταιαυτόματαστοημερολόγιο,όπωςκαιστησελίδα«ΗΑρχικήμου»-> «Επισκόπηση μαθημάτων» -> «Χρονοδιάγραμμα».

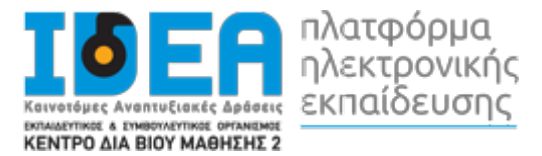

Για να προσθέσετε ένα νέο γεγονός κάνετε κλικ στο κουμπί «Νέο γεγονός» (επάνω δεξιά). Στη νέα οθόνη του συστήματοςπληκτρολογείτε το όνομα του γεγονότοςκαιστησυνέχειαμίασύντομη, κατατοπιστική περιγραφή.

Ορίζετε ημερομηνία και ώρα που το γεγονός θα λάβει χώρα, τη διάρκειά του, καθώς και αν επιθυμείτε την επανάληψή του. Όταν ολοκληρώσετε τις ρυθμίσεις κάνετε κλικ στο κουμπί «Αποθήκευση».

| IDER                                                                                                    | Νέο γεγονός 🕺                                                                       | ٩                                                          |
|----------------------------------------------------------------------------------------------------|-------------------------------------------------------------------------------------|------------------------------------------------------------|
| οτοτογραφικός αποτοτογραφικός<br>Νοματικός Αποτοτογραφικός<br>Κενττρό απα βίου μαθητικός<br>Τίτλος γευουότος * |                                                                                     |                                                            |
| κ Αρχική εδι<br>Ημερομηνία                                                                                     |                                                                                     | τλο 🖌 Πληρη οθονη                                          |
| 🗁 > Σελίδες ιστι                                                                                               | 12 Υ Απρίλιος Υ 2019 Υ 14 Υ 21 Υ                                                    |                                                            |
| Τύπος του γεγονότος<br>Ημερολόγι                                                                               | ; Χρήστης                                                                           | /εγονότων                                                  |
| Λεπτομερής μηνια                                                                                               |                                                                                     |                                                            |
| Όλα τα μαθηματά                                                                                                |                                                                                     | γ. ιστοτόπου                                               |
|                                                                                                    | , A                                                                                 | γ. κατηγορίας<br>γ. μαθήματος                              |
| Διάρκεια *                                                                                                    | Ο Χωρίς διάρκεια                                                                    | γ. ομάδας                                                  |
|                                                                                                    | O Μέχρι<br>12 Απρίλιος 2019 14 21 ΜΑ                                                | γ. χρήστη                                                  |
| •                                                                                                    | Ο Διάρκεια σε λεπτά                                                                 | ιήνα                                                       |
| 15                                                                                                    |                                                                                     | 010 2010                                                   |
| Επανάληψη γεγονότος *                                                                                          |                                                                                     | ιαμ Παρ Σαβ Κυρ                                            |
| 22 Εβδομαδιαία επανάληψη, γενικη<br>δημιουργία *                                                               | 1                                                                                   | 1 2 3<br>7 <b>8</b> 9 10<br>14 <b>15</b> 16 17             |
| 29                                                                                                    | Υπάρχουν απαιτούμενα πεδία σε αυτή τη φόρμα σημειωμένα με 🔸 .<br>Εμφάνιση λιγότερων | 21 22 23 24<br>28 29 30 31                                 |
| <                                                                                                    | · · · · · · · · · · · · · · · · · · ·                                               | 10Σ 2019<br>-Ιαμ Παρ Σαβ Κυρ                               |
|                                                                                                    | Αποθήκευση                                                                          | 4 <b>5</b> 6 7<br>11 <b>12</b> 13 14<br>18 <b>19</b> 20 21 |

## 3.4 Μηνύματα

Μέσω του συστήματος ηλεκτρονικής εκπαίδευσης έχετε τη δυνατότητα να στείλετε προσωπικά μηνύματα σε άλλους χρήστες είτε πρόκειται για εισηγητές είτε πρόκειται για άλλους καταρτιζόμενους. Αυτό μπορείτε να το κάνετε επιλέγοντας στο δεξιό άνω σημείο της οθόνης, το βέλος δίπλα στο όνομα χρήστη σας. Από το αναδυόμενο μενού επιλέγετε «Όλα τα μηνύματα»

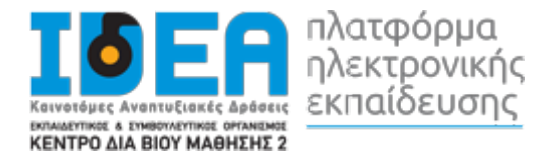

|                                                                                                    |                                        |                                    |                                   |                | Maningan Mila uda       | 2 min |                                                                                                    |
|----------------------------------------------------------------------------------------------------|----------------------------------------|------------------------------------|-----------------------------------|----------------|-------------------------|-------|----------------------------------------------------------------------------------------------------|
| πλατφόρμα<br>ηλεκτρονικής<br>εκπαίδευσης<br>κεντφο λαθιούγ Μαθιτίτες                                         |                                        |                                    |                                   |                | ωηνυματα Νεο μηνυμα 🖌 🥵 |       | ηση μαθημάτων 🛛                                                                                                    |
| 📽 Αρχική 🥵 Ταμπλό 🛗 Γεγονότα 🚔 Τα Μαθήματά μου                                                               |                                        |                                    |                                   |                |                         |       | 😇 Απόκρυψη μπλο 🖍 Πλήρη οθόνι                                                                                                    |
| 🔁 > Σελίδες ιστο                                                                                             | τόπου > Ημερολά                        | ό <mark>γιο &gt;</mark> Απρίλιος 2 | 019                               |                |                         |       |                                                                                                    |
| Ημερολόγιο<br>Λεπτομερής μηνιαία προβολή για:                                                                |                                        |                                    |                                   |                |                         |       | 🚍 Υπόμνημα γεγονότων                                                                                                    |
| Λεπτομερής μηνιαίο                                                                                           | α προβολή για:                         |                                    |                                   |                |                         |       |                                                                                                    |
| Λεπτομερής μηνιαίο<br>Όλα τα μαθήματα                                                                        | α προβολή για:                         | ·                                  | ~                                 |                |                         |       |                                                                                                    |
| Λεπτομερής μηνιαί<br>Όλα τα μαθήματα<br>Μάρτιος 2019                                                         | α προβολή για:                         | At                                 | τρίλιος 20                        | 19             |                         |       | <ul> <li>φ Κρύψε γεγ. ιστοτόπου</li> <li>Ε Κρύψε γεγ. κατηγορίας</li> </ul>                                                                                   |
| Λεπτομερής μηνιαί<br>Όλα τα μαθήματα<br>Μάρτιος 2019<br>Δευ                                                  | α προβολή για:<br><b>Τρι</b>           | Ατ<br>Τετ                          | ΄<br>τρίλιος 20<br><sub>Πεμ</sub> | 19<br>Пар      |                         |       | <ul> <li>Κρύψε γεγ. ιστοτόπου</li> <li>Ε Κρύψε γεγ. κατηγορίας</li> <li>Κρύψε γεγ. μαθήματος</li> </ul>                                                       |
| Λεπτομερής μηνιαίη<br>Όλα τα μαθήματα<br>Μάρτιος 2019<br>Δευ<br>1                                            | α προβολή για:<br>1<br><b>Τρι</b><br>2 | Ατ<br>Τετ<br>3                     | τρίλιος 20<br><sub>Πεμ</sub>      | 19<br>Пар<br>5 |                         |       | <ul> <li>Κρύψε γεγ. ιστοτόπου</li> <li>Κρύψε γεγ. κατηγορίας</li> <li>Κρύψε γεγ. μαθήματος</li> <li>Κρύψε γεγ. ομάδας</li> </ul>                              |
| <ul> <li>Λεπτομερής μηνιαί</li> <li>Όλα τα μαθήματα</li> <li>Μάρτιος 2019</li> <li>Δευ</li> <li>1</li> </ul> | α προβολή για:<br>)<br><b>Τρι</b><br>2 | Ατ<br>Τετ<br>3                     | τρίλιος 20<br><sub>Πεμ</sub><br>4 | 19<br>Пар<br>5 |                         |       | <ul> <li>Κρύψε γεγ. ιστοτόπου</li> <li>Κρύψε γεγ. κατηγορίας</li> <li>Κρύψε γεγ. μαθήματος</li> <li>Μ Κρύψε γεγ. ομάδας</li> <li>Κρύψε γεγ. χρήστη</li> </ul> |

#### Όπου θα ανακατευθυνθείτε στην σελίδων των μηνυμάτων.

| ηνυματα                                      |                                                         | 🚓 Πλοήγηση                                                                                                    |
|----------------------------------------------|---------------------------------------------------------|----------------------------------------------------------------------------------------------------|
| Ψάξτε για χρήστη ή για μάθημα<br>Καμία επαφή | Επιλέξτε ή αναζητήστε μια επαφή για να στείλετε μήνυμα. | <ul> <li>Ταμπλό</li> <li>Αρχική ιστοτόπου</li> <li>Σελίδες ιστοτόπου</li> <li>Τα μαθήματά μου</li> <li>Κατάρτιση</li> <li>αλουμινοκατασκευαστών</li> <li>Προώθηση Προϊόντων</li> <li>Αλουμινίου στη Διεθνή Αγορά</li> </ul> |
| <u>M</u>                                     |                                                         |                                                                                                    |

Στη σελίδα των μηνυμάτων μπορείτε να επιλέξετε από το αριστερό μενού μία από τις διαθέσιμες λίστες για να δείτε παλαιότερα μηνύματα. Εάν γνωρίζετε το όνομα του χρήστη στον οποίο θέλετε να αποστείλετε μήνυμα μπορείτε να το πληκτρολογήσετε στο πεδίο σχετικό πεδίο.

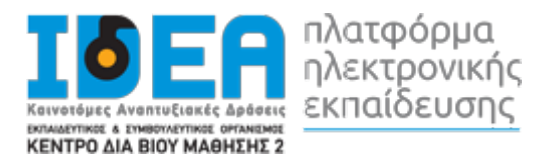

## 4 ПАРАРТНМА

Τα μαθήματα ανοίγουν σε νέο αναδυόμενο παράθυρο (pop-up). Θα πρέπει να φροντίσετε σε περίπτωση που έχετε προστασία για τα αναδυόμενα παράθυρα (pop-up blocker) να την απενεργοποιήσετε για το σύστημα ηλεκτρονικής εκπαίδευσης αλλιώς δε θα μπορέσετε να ανοίξετε το μάθημα.